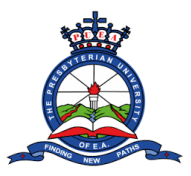

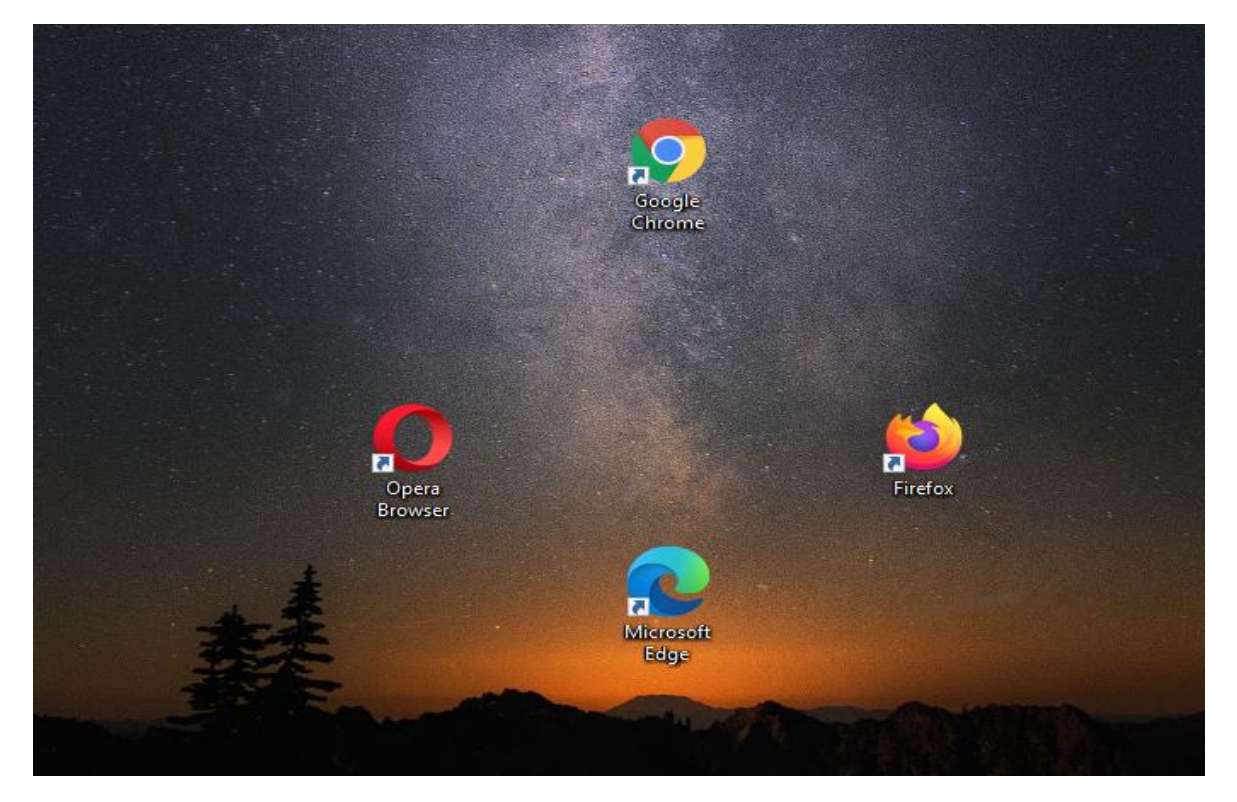

Step 1: Open the browser on your Computer/laptop or mobile phone. Examples of browsers include:

Step 2: Type in the University's website Address(**www.puea.ac.ke**) in the URL section and press enter.

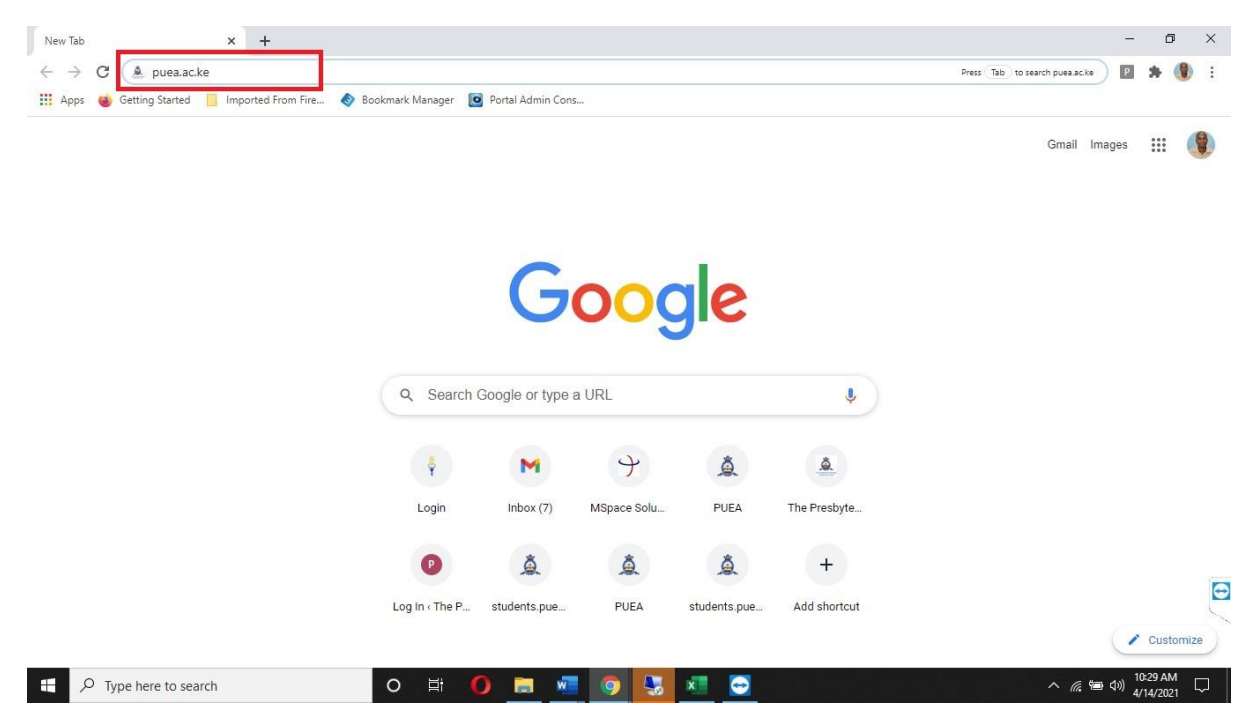

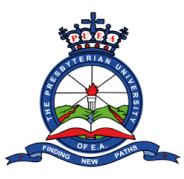

Step 3: On the website homepage, click the staff portal link located at the top menu. You will be redirected to the staff portal homepage.

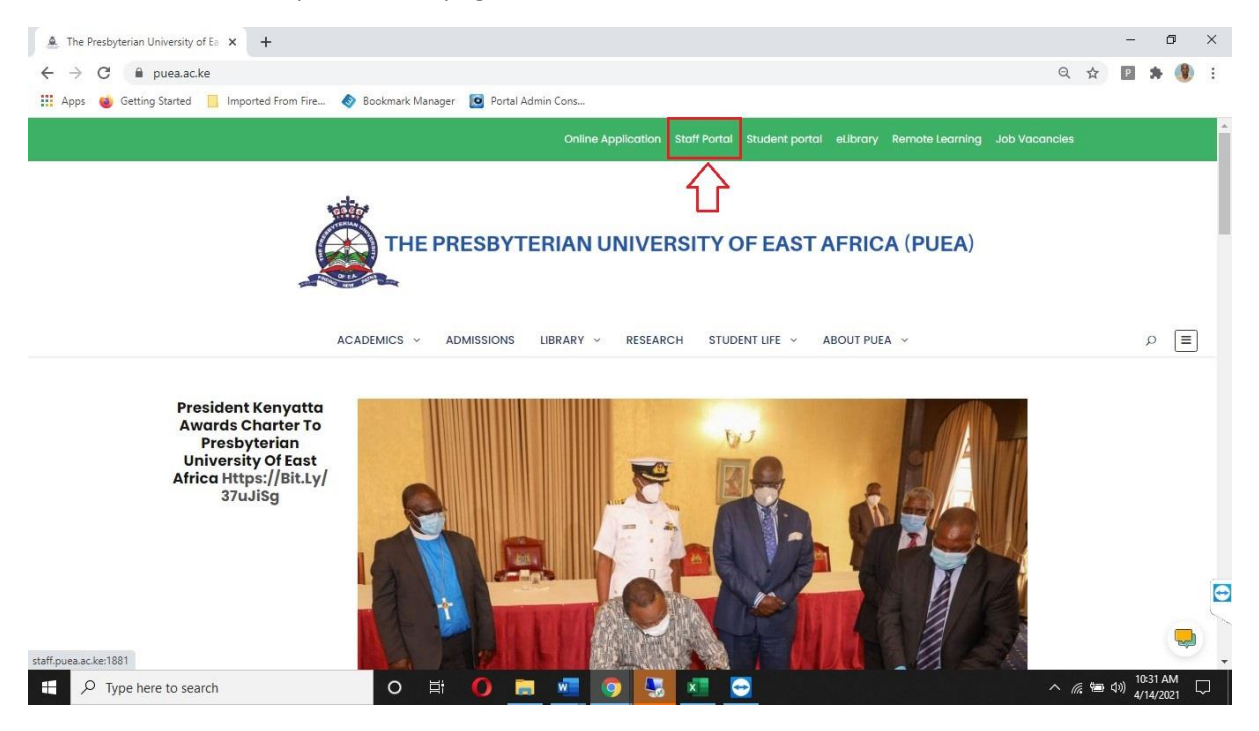

Step 4: Type your PF Number in the username section and your ICT given-password in the password section. Press the Log in button when done.

| O Menu MInbox (2) - domuny79@gm × 🎍 PUEA   Staff Portal × | +                                                     | Q _ D | $\times$ |
|-----------------------------------------------------------|-------------------------------------------------------|-------|----------|
| < > C ≅   ▲ staff.puea.ac.ke:1881                         |                                                       |       | ŧ        |
|                                                           | Cacod Morning I<br>Login to continue to Staff Portat. |       |          |
| Type here to search O                                     | i 🌀 🔚 🍪 🚺 📲 🔷 🕼 dù 🤋                                  |       | 1        |

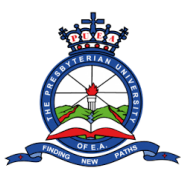

Step 5: After a successful login, a notification popup will appear on the portal dashboard. Read through the Notifications and click the close button.

| 🚺 Menu 🛛 Inbox (2) - domuny79@gm 🗙         | A PUEA   Staff Portal    | × +                                          |                                                                    |       | Q _ & X                                          |
|--------------------------------------------|--------------------------|----------------------------------------------|--------------------------------------------------------------------|-------|--------------------------------------------------|
| < > C 88   🛦 staff.puea.ac.ke              | e:1881/Dashboard/Dashboa | ard                                          |                                                                    |       |                                                  |
| <u>à</u> -                                 | Notifications            | ∰.                                           |                                                                    | ×     | Francis Kimani Njoroge -                         |
| HOME                                       | CIRCULAR - COVID-19 PRC  | TOCOLS ENHANCEMENTS.                         |                                                                    |       | Memo                                             |
| Dashboard     MANAGEMENT                   | LIST OF EXAM INVIGILATOR | S FOR THE SCHOOL OF HEALTH SCIENCES ( JAN-A  | APRIL 2021) SEMESTER.                                              |       | AR TO ALL STAFF - COVID-19                       |
| HOD/DEAN Section                           | MEMO TO ALL HEALTH SCIE  | NCES STAFF AND STUDENTS - SP                 | EXAM INVIGILATORS FOR THE SCHOOL<br>LTH SCIENCES ( JAN-APRIL,2021) |       |                                                  |
| ACADEMICS                                  | SCHOOL OF HEALTH SCIEN   | CES FINAL EXAM TIMETABLE ( JAN- APRIL,2021). |                                                                    |       | TO ALL HEALTH SCIENCES STAFF AND                 |
| Unit Allocations                           |                          |                                              |                                                                    |       | ITS - SP.pdf<br>IL OF HEALTH SCIENCES FINAL EXAM |
| REQUISITIONS                               |                          |                                              |                                                                    | Close | BLE ( JAN- APRIL,2U2I).pdf                       |
| Leave Requisition     Purchase Reguisition |                          |                                              |                                                                    | Close |                                                  |
| 🗑 Store Requisition                        | ↑ Personal Informa       | tion                                         |                                                                    |       |                                                  |
| Imprest Requisition                        | Name                     | Francis Kimani Nioroge                       | Staff No                                                           | 00385 |                                                  |
| 🗇 Imprest Surrender                        | ID Number                | 29302377                                     | Gender                                                             |       |                                                  |
| Staff Claim Requisition                    | Marital Status           |                                              | Nationality                                                        |       |                                                  |
| REPORTS                                    | County                   |                                              | Date of Birth                                                      |       |                                                  |
| 🖹 Payslip                                  |                          |                                              |                                                                    |       |                                                  |
| @ P9                                       | ↓ Contact Details        |                                              |                                                                    |       |                                                  |
| Type here to search                        | 0                        | H 🧿 🗖 🔞 🚺 M                                  |                                                                    | ^ 🖪   | ₩⊃ <1») 🔛 d <sup>#</sup> 📟 11:39<br>14/04/2021 🕫 |

Step 6: On the right side of the dashboard, you will see the internal memo section that will have further details about the notifications. Click on each notification to view or download the attached document.

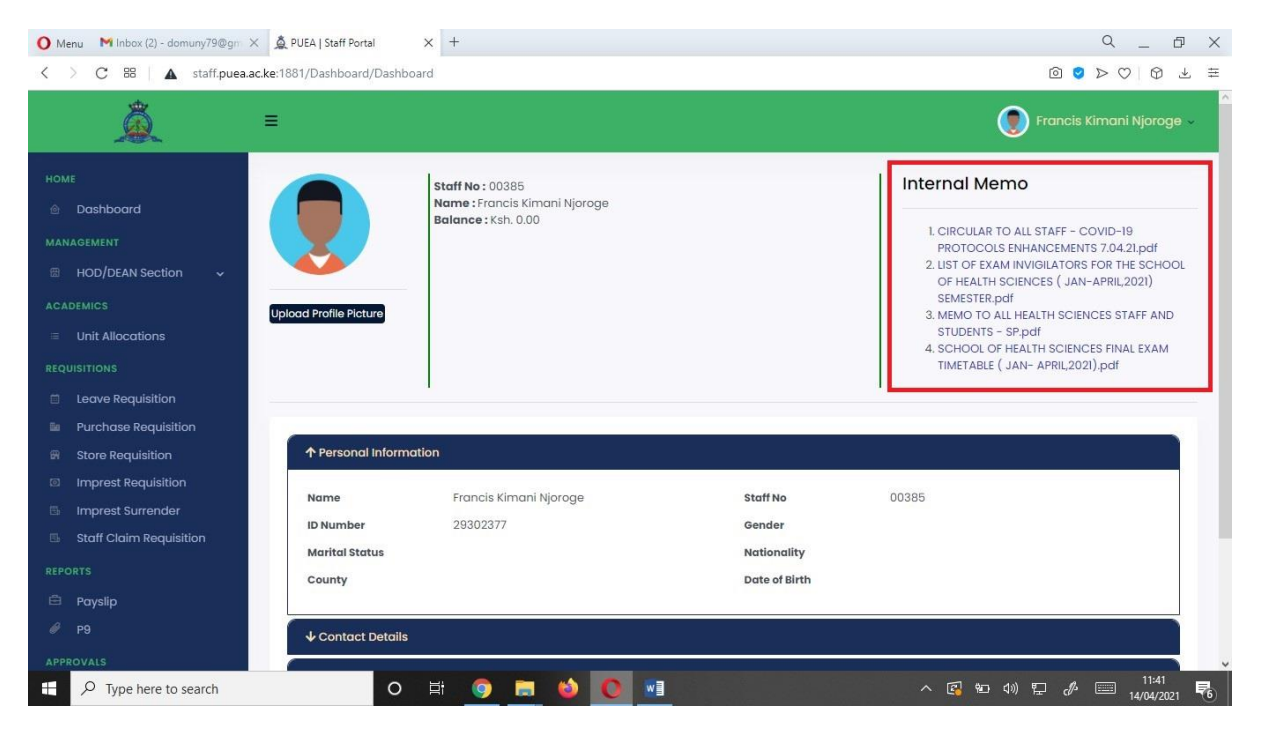

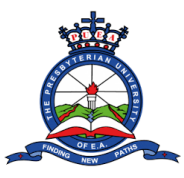

The middle section of the dashboard, contains your personal information, contact details, job details and payroll details. Click on each of the sections to view more details. This details are been updated just incase you find that there is some missing information.

| 🚺 Menu 🛛 M Inbox (2) - domuny79@gm | × 🛕 PUEA   Staff Portal × -    | F                      |               | 9 _ 0 X                                                                                                    |
|------------------------------------|--------------------------------|------------------------|---------------|----------------------------------------------------------------------------------------------------|
| < > C 88 🔺 staff.puea.             | ac.ke:1881/Dashboard/Dashboard |                        |               |                                                                                                    |
| Â                                  | Ξ                              |                        |               | Francis Kimani Njoroge 🗸                                                                                                    |
| номе<br>© Dashboard                | upload Profile Picture         |                        |               | 3. MEMO TO ALL HEALTH SCIENCES STAFF AND<br>STUDENTS - SP.pdf<br>4. SCHOOL OF HEALTH SCIENCES FINAL EXAM<br>TIMETABLE ( JAN- APRIL2021).pdf |
| MANAGEMENT                         | · · · · ·                      |                        |               |                                                                                                    |
| 📾 HOD/DEAN Section 🗸               |                                |                        |               |                                                                                                    |
| ACADEMICS                          | ↑ Personal Information         |                        |               |                                                                                                    |
| Unit Allocations                   | Name                           | Francis Kimani Njoroge | Staff No      | 00385                                                                                                    |
|                                    | ID Number                      | 29302377               | Gender        |                                                                                                    |
| Leave Requisition                  | Marital Status                 |                        | Nationality   |                                                                                                    |
| 🔤 Purchase Requisition             | County                         |                        | Date of Birth |                                                                                                    |
| 🗑 Store Requisition                |                                |                        |               |                                                                                                    |
| Imprest Requisition                | ↓ Contact Details              |                        |               |                                                                                                    |
| 🗄 Imprest Surrender                | ↓ Job Details                  |                        |               |                                                                                                    |
| Staff Claim Requisition            |                                |                        |               |                                                                                                    |
| REPORTS                            | • Payroli Details              |                        |               |                                                                                                    |
| 🛱 Payslip                          |                                |                        |               |                                                                                                    |
| <i>₿</i> P9                        | 2021 @ DI ICA                  |                        |               | Design & Developed by DSI Sustance                                                                                                    |
| APPROVALS                          | ZUZI W FULM.                   |                        |               | Consign a Developed by Dat Systems                                                                                                    |
| P Type here to search              | O 財                            | 🧿 🚍 🕹 💽 📧              |               | ^ 😰 № Ф) 🖓 🛱 🧬 📟 11:43 🌄                                                                                                    |

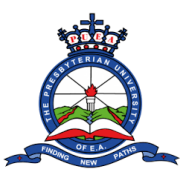

Step 7: The left section of the dashboard contains a menu with various functions of the portal. The menu contains:

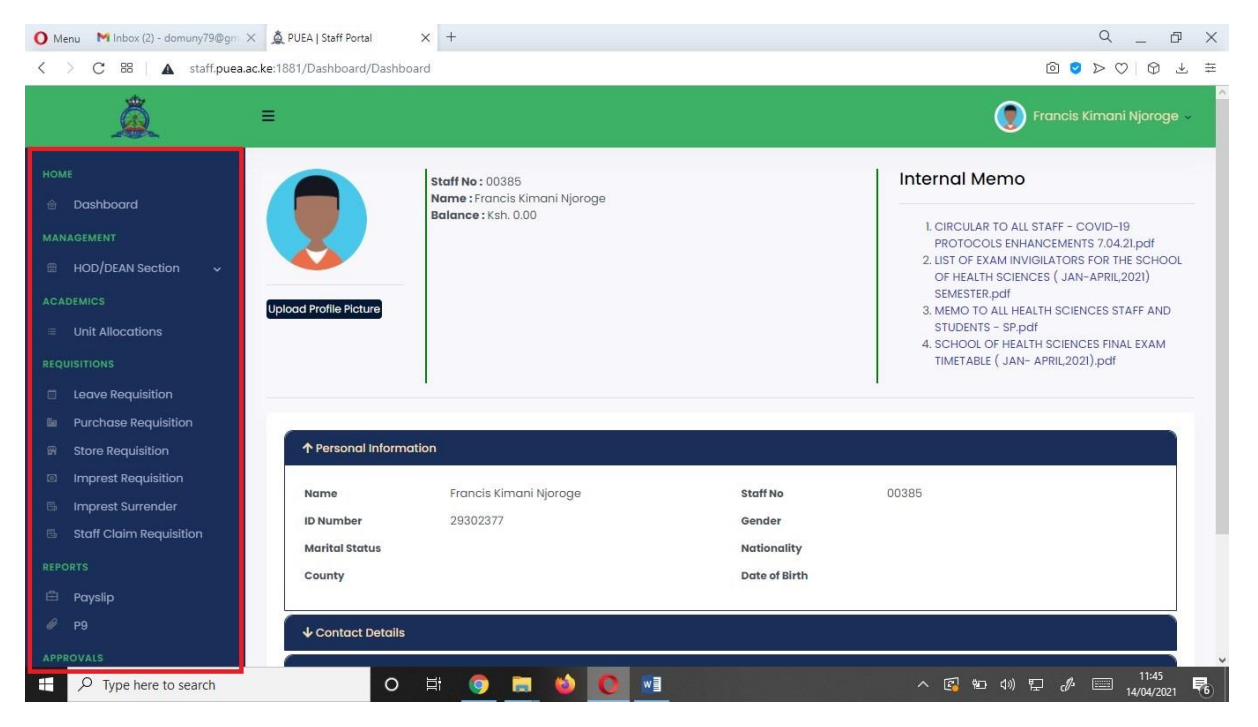

- 1) A Management segment for HOD section.
- 2) An Academics segment for lecturer unit allocation.
- 3) A Requisition segment where you can make various University requisitions including leave, purchase, store, imprest and staff claim.
- 4) A report segment where you can view your payslip and p9 details.
- 5) An approvals segment where you check for pending approvals and approved documents.
- 6) Setting segment where you can change your password.

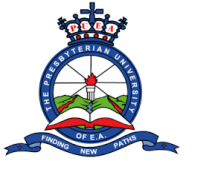

#### **Management Segment**

- Navigate to the management segment located on the portal menu. Click the HOD/Dean Section.
- A drop-down menu will appear with different sub-sections: Programme list, Lecturer list, etc.

| O Menu MInbox (2) - domuny79@gm ×                                                                              | A PUEA   Staff Portal                         | x +                                                                      |                                                    | Q _ @ X                                                                                                    |
|----------------------------------------------------------------------------------------------------|-----------------------------------------------|--------------------------------------------------------------------------|----------------------------------------------------|----------------------------------------------------------------------------------------------------|
| C BB A staff.puea.ac.k                                                                                         | e:1881/Dashboard/Dashbo                       | pard                                                                     |                                                    |                                                                                                    |
| Â.                                                                                                    | ≣                                             |                                                                          |                                                    | 👰 Francis Kimani Njoroge 🗸                                                                                                    |
| HOME Dashboard MANAGEMENT HOD/DEAN Section Programme List Lecturer List Upload Lecturer List Vate Book Balance | Upload Profile Picture                        | Staff No : 00385<br>Name : Francis Kimani Njoroge<br>Balance : Ksh. 0.00 |                                                    | Internal Memo<br>1. CIRCULAR TO ALL STAFF - COVID-19<br>PROTOCOLS ENHANCEMENTS 7.04.2Lpdf<br>2. LIST OF EXAM INVIGILATORS FOR THE SCHOOL<br>OF HEALTH SCIENCES (JAN-APRIL2021)<br>SEMESTER.pdf<br>3. MEMO TO ALL HEALTH SCIENCES STAFF AND<br>STUDENTS - SP.pdf<br>4. SCHOOL OF HEALTH SCIENCES FINAL EXAM<br>TIMETABLE (JAN-APRIL2021).pdf |
| Student Results                                                                                                | ↑ Personal Informe                            | ation                                                                    |                                                    |                                                                                                    |
| Unit Allocations  REQUISITIONS  Leave Requisition  Purchase Requisition  Store Requisition                     | Name<br>ID Number<br>Marital Status<br>County | Francis Kimani Njoroge<br>29302377                                       | Staff No<br>Gender<br>Nationality<br>Date of Birth | 00385                                                                                                    |
| Imprest Requisition javascript: void(0);                                                                       | ↓ Contact Details                             | H 🗿 🚍 🍪 💽 🛤                                                              |                                                    | へ ぽ 船 40) 駅 cA III-49<br>14/04/2021 尾3                                                                                                    |

• To view the university's programme list, click the programme list sub-section. From here, you can view, copy and download all university programmes. You can also use the search function on the top right side of the page to search a specific programme.

| O Menu M Inbox (2) - domuny79@gr →                                 | X A PUEA   Staff Portal  | × +                                                                        | с_ <i>в</i> х              |
|--------------------------------------------------------------------|--------------------------|----------------------------------------------------------------------------|----------------------------|
| < > C 88   🛦 staff.puea.a                                          | ac.ke:1881/Programme/F   | ProgrammeList                                                              |                            |
| Â                                                                  | ≡                        |                                                                            | 💽 Francis Kimani Njoroge 🗸 |
| Home<br>Dashboard<br>Management                                    | Programme L<br>Copy Exce | st<br>I PDF                                                                | Search:                    |
| HOD/DEAN Section                                                   | Code<br>Al0              | Description     Diploma in clinical medicine, surgery and community health | ti.                        |
| REQUISITIONS                                                       | ABE                      | ABE Diploma                                                                |                            |
| Leave Requisition     Purchase Reguisition                         | ABE-HD                   | ABE Higher Diploma                                                         |                            |
| ,<br>🗑 Store Requisition                                           | ATD                      |                                                                            |                            |
| <ul> <li>Imprest Requisition</li> <li>Imprest Surrender</li> </ul> | B10                      | CERTIFICATE IN HEALTH RECORDS                                              |                            |
| Staff Claim Requisition                                            | B31                      | BACHELOR OF SCIENCE IN OCCUPATIONAL THERAPY (CONVERSION)                   |                            |
| 🖻 Payslip                                                          | B32                      | BACHELOR OF SCIENCE IN NURSING                                             |                            |
| Ø P9                                                               | BCB                      | BRIDGING COURSE ARTS & SCIENCE                                             |                            |
| APPROVALS                                                          |                          |                                                                            | - 12:17 -                  |
| ₽ Type here to search                                              |                          | O 🗄 🧿 🔚 🕲 🚺 📲                                                              | ^ 🚱 🐿 🗤 🖵 d⁴ 📟 12/17 😽     |

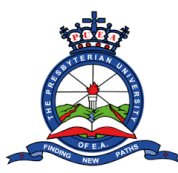

## on the Staff Portal

• Click on a specific programme code to view more information about the programme. On the page that appears, you can view the consolidated marksheet and pass list for every year and semester.

| O Menu Minbox (2) - domuny79@gm × 🎍 PUEA   Staff Portal × + Q _ D ×                                                                                                    |                      |           |                            |                                 |                                         |  |  |  |  |
|----------------------------------------------------------------------------------------------------|----------------------|-----------|----------------------------|---------------------------------|-----------------------------------------|--|--|--|--|
| < > C 88 🛛 🛦 staff.puea.a                                                                                                    | ac.ke:1881/Programme | /Programm | eStages                    |                                 |                                         |  |  |  |  |
| Â                                                                                                    | ≡                    |           |                            |                                 | 💽 Francis Kimani Njoroge 🗸              |  |  |  |  |
| HOME                                                                                                    | <<< Back To Progr    | amme List |                            |                                 |                                         |  |  |  |  |
| Dashboard     Dashboard     Dashboar | Programme S          | tages(DIF | PLOMA IN CLINICAL MEDICINE | , SURGERY AND COMMUNITY HEALTH) | ^                                       |  |  |  |  |
| MANAGEMENT                                                                                                    | Conv. Fr             |           |                            |                                 | Search:                                 |  |  |  |  |
| 🕮 HOD/DEAN Section 🗸                                                                                                    | Сору Ех              |           |                            |                                 |                                         |  |  |  |  |
| ACADEMICS                                                                                                    | Action ↑↓            | Code      | Description                | 1 Action 1                      | †↓ Action 2 †↓                          |  |  |  |  |
| Unit Allocations                                                                                                    | View Units           | Y1S1      | Year 1 Semester 1          |                                 |                                         |  |  |  |  |
| REQUISITIONS                                                                                                    | View Units           | Y152      | Year 1 Semester 2          | View Consol. Marksheet          | ass List                                |  |  |  |  |
| Leave Requisition                                                                                                    |                      |           |                            |                                 |                                         |  |  |  |  |
| 🖿 Purchase Requisition                                                                                                    | View Units           | YIS3      | Year I Semester 3          |                                 |                                         |  |  |  |  |
| 🗑 Store Requisition                                                                                                    | View Units           | Y2S1      | Year 2 Semester 1          |                                 |                                         |  |  |  |  |
| <ul> <li>Imprest Requisition</li> <li>Imprest Surrender</li> </ul>                                                                                                    | View Units           | Y2S2      | Year 2 Semester 2          | View Consol. Marksheet View F   | ass list                                |  |  |  |  |
| 🗟 Staff Claim Requisition                                                                                                    | View Units           | Y253      | Year 2 Semester 3          |                                 |                                         |  |  |  |  |
| REPORTS                                                                                                    | View Units           | Y351      | Year 3 Semester 1          |                                 |                                         |  |  |  |  |
| 🛱 Payslip                                                                                                    | View Units           | Y3S2      | Year 3 Semester 2          | View Consol, Marksheet View F   | rass list                               |  |  |  |  |
| Ø P9                                                                                                    |                      |           |                            |                                 |                                         |  |  |  |  |
| APPROVALS                                                                                                    | View Units           | Y3S3      | Year 3 Semester 3          |                                 | View Classification List                |  |  |  |  |
| $\square$ $P$ Type here to search                                                                                                    |                      | 0         | # 🙆 🛄 🔞 🔟                  |                                 | ^ 🚱 🐿 (1)) 🖵 (Å 📼 12/19<br>14/04/2021 🐻 |  |  |  |  |

• Click on the **view unit button** on any year to view the offered units. From this page, you can print class list, print exam attendance list, score sheet and student's thesis.

| 🚺 Menu 🛛 M Inbox (2) - domuny79@gr 🗙                                  | 9 _ 8 X            |            |                                             |                                                      |                          |
|-----------------------------------------------------------------------|--------------------|------------|---------------------------------------------|------------------------------------------------------|--------------------------|
| $\langle  ightarrow  ightarrow  m C$ 88 $ $ $f \Delta$ staff.puea.ac. | .ke:1881/Programme | /Programme | Stages                                      |                                                      |                          |
| Â                                                                     | ≡                  |            |                                             |                                                      | Francis Kimani Njoroge 🗸 |
| HOME                                                                  | <                  | ımme List  |                                             |                                                      |                          |
| 💩 Dashboard                                                           | Programme S        | tages(DIPI | LOMA IN CLINICAL MEDICINE, SURGERY AI       | ND COMMUNITY HEALTH)                                 | ^                        |
| MANAGEMENT                                                            |                    |            |                                             |                                                      | Search:                  |
| 📾 HOD/DEAN Section 🗸                                                  | сору Ехс           |            |                                             |                                                      |                          |
| ACADEMICS                                                             | Action †↓          | Code †     | Description                                 | Action 1                                             | Action 2                 |
| Unit Allocations                                                      | View Units         | YISI       | Year I Semester 1                           |                                                      |                          |
| REQUISITIONS                                                          | View Units         | YIS2       | Year 1 Semester 2                           | View Consol. Marksheet <mark>l</mark> View Pass List |                          |
| <ul> <li>Leave Requisition</li> <li>Purchase Requisition</li> </ul>   | View Units         | YIS3       | Year I Semester 3                           |                                                      |                          |
| 🗑 Store Requisition                                                   | View Units         | Y2S1       | Year 2 Semester 1                           |                                                      |                          |
| <ul> <li>Imprest Requisition</li> <li>Imprest Surrender</li> </ul>    | View Units         | Y2S2       | Year 2 Semester 2                           | View Consol. Marksheet View Pass List                |                          |
| Staff Claim Requisition                                               | View Units         | Y2S3       | Year 2 Semester 3                           |                                                      |                          |
| REPORTS                                                               | View Units         | Y3S1       | Year 3 Semester 1                           |                                                      |                          |
| 🖻 Payslip<br>🖉 P9                                                     | View Units         | Y3S2       | Year 3 Semester 2                           | View Consol. Marksheet View Pass List                |                          |
| APPROVALS                                                             | View Units         | Y353       | Year 3 Semester PUEA   Staff Portal - Opera |                                                      | View Classification List |
| ₽ Type here to search                                                 |                    | 0 🛱        | i 🧿 🖿 🔞 💽 🗐 🭕                               | <u>،</u>                                             | 🚱 智                      |

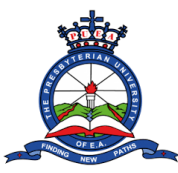

• Click the select button on any unit and click on any of the option above.

| O Menu MInbox (2) - domuny79@gm ×                                                   | A PUEA   Staff Portal                                                                                                    | × +                                                    |                                                          | q _ @ X                  |
|-------------------------------------------------------------------------------------|----------------------------------------------------------------------------------------------------|--------------------------------------------------------|----------------------------------------------------------|--------------------------|
| $\langle \  ightarrow \ C$ 88   $\blacktriangle$ staff.puea.ac.                     | ke:1881/Programme/Prog                                                                                                    | StageUnits                                             |                                                          |                          |
| Â                                                                                   | =                                                                                                    |                                                        |                                                          | Francis Kimani Njoroge 🗸 |
| HOME<br>Dashboard<br>Management                                                     | exception of the second second sec | Stages<br>e Units(DIPLOMA IN C<br>t Exam Attendance Li | CLINICAL MEDICINE, SURGERY AND COMMUNITY HEALTH - YISI ) | ~                        |
| HOD/DEAN Section      ACADEMICS     Unit Allocations                                | Copy Excel                                                                                                    | PDF                                                    | Description                                              | Search:                  |
| REQUISITIONS                                                                        | Select                                                                                                    | MHA 111                                                | HUMAN ANATOMY I                                          |                          |
| <ul> <li>Purchase Requisition</li> <li>Store Requisition</li> </ul>                 | Select                                                                                                    | MMP 111                                                | HUMAN PHYSIOLOGY I                                       |                          |
| Imprest Requisition                                                                 | Select                                                                                                    | MPA 111                                                | GENERAL PATHOLOGY                                        |                          |
| <ul> <li>Imprest Surrender</li> <li>Staff Claim Requisition</li> </ul>              | Select                                                                                                    | UCC 001                                                | PRINCIPLES & PROCESS OF COMMUNICATION                    |                          |
| REPORTS                                                                             | Select                                                                                                    | UCC 002                                                | INTRODUCTION TO COMPUTERS                                |                          |
| 🛱 Payslip                                                                           | Select                                                                                                    | UCC 003                                                | INTRODUCTION TO BIBLICAL THOUGHT & ITS LIFE APPLICATION  |                          |
| <ul> <li>P9</li> <li>javascript: void(0);</li> <li>P Type here to search</li> </ul> | Showing 1 to 6 of 6 er                                                                                                    | ntries                                                 | 🍅 🚺 🖬 🎻 🔥 K                                              | Previous 1 Next          |

• The second option in the HOD/Dean Section, is the lecturer list. Click on the lecturer list button to view a list of all lecturers.

| O Menu M Inbox (2) - domuny79@gm × & PUEA   Staff Portal × + Q _ D ×                                                                                                    |               |            |             |             |              |        |                            |  |  |  |
|----------------------------------------------------------------------------------------------------|---------------|------------|-------------|-------------|--------------|--------|----------------------------|--|--|--|
| < > C 88 🗛 staff.puea.ac.ke:1881/Lecturer/Lecturer/Lect |               |            |             |             |              |        |                            |  |  |  |
| Â                                                                                                    | =             |            |             |             |              |        | 💽 Francis Kimani Njoroge 🗸 |  |  |  |
| номе<br>© Dashboard                                                                                                    | Lecturer List |            |             |             |              |        | ^                          |  |  |  |
| MANAGEMENT                                                                                                    |               | 1          |             |             |              |        | Search:                    |  |  |  |
| HOD/DEAN Section                                                                                                    | Copy Exce     | N PDF      |             | 1           |              |        |                            |  |  |  |
| Programme List                                                                                                    | PF Number †   | First Name | Middle Name | Last Name 🍴 | Phone Number | Gender | Email 11                   |  |  |  |
| Upload Lecturer List                                                                                                    | 00002         | Gatara     | Timothy     | Henry       | 0712763861   | Male   | gatara@africaonline.co.ke  |  |  |  |
| Vote Book Balance                                                                                                    | 00003         | Gerishon   | Ngau Mwaura | Kirika      | 0722771276   | Male   |                            |  |  |  |
| Student Results                                                                                                    | 00013         | Irene      | Wandia      | Mugo        | 0722867093   | Female | wandiam@hotmail.com        |  |  |  |
| CADEMICS                                                                                                    | 00023         | Waweru     | Edwin       | Mbugua      |              | Male   |                            |  |  |  |
| REQUISITIONS                                                                                                    | 00046         | David      | Muthee      | Gachambi    | 0722577942   | Male   | gachambidav@yahoo.com      |  |  |  |
| Leave Requisition                                                                                                    | 00047         | Frank      | Riungu      | Naigoshia   | 0720807420   | Male   | frankriungu@yahoo.com      |  |  |  |
| Purchase Requisition                                                                                                    | 00048         | Nyamute    | Michael     | N           | 0723048747   | Male   | mnyamute@yahoo.co.uk       |  |  |  |
| Imprest Requisition                                                                                                    | 00056         | Joseph     | Munyao      | Musyoki     | 0720972880   | Male   | joseph.musyoki@yahoo.com   |  |  |  |
| 🗟 Imprest Surrender                                                                                                    | 00057         | ESTHER     | MUTHONI     | Kingori     | 0722350656   |        | muthosh4@yahoo.com         |  |  |  |
| E $P$ Type here to search                                                                                                    |               | o 🗄 🄇      | ) 🗔 🔞       | 0 🗷 🭕       | 5            |        | へ 🚱 🐿 🕬 🖵 🦨 📟 12:53 🍍      |  |  |  |

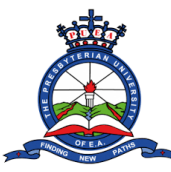

## on the Staff Portal

• Click on any lecturers` PF number and click the Assign Unit button to assign unit.

| sta                                                                                                    | Autority content, | Lector er om | , and the second |            |         |                                        |                       |
|----------------------------------------------------------------------------------------------------|-------------------|--------------|------------------|------------|---------|----------------------------------------|-----------------------|
| <u>A</u>                                                                                                   | =                 |              |                  |            |         | ۲                                      | Francis Kimani Njorog |
| ИЕ                                                                                                    | < Back To Lea     | cturer List  |                  |            |         |                                        |                       |
| Dashboard                                                                                                  | Assigned          | Units        |                  |            |         |                                        |                       |
| NAGEMENT                                                                                                   |                   |              |                  |            |         |                                        |                       |
| HOD/DEAN Section 🗸                                                                                         | Assian U          | nit          |                  |            |         |                                        |                       |
| DEMICS                                                                                                    |                   |              |                  |            |         |                                        |                       |
| Unit Allocations                                                                                           | Action            | Code         | Stage            | Semester   | Unit    | Unit Name                              | Campus                |
| IISITIONS                                                                                                  |                   |              |                  |            |         |                                        |                       |
| Leave Requisition                                                                                          | Select            | L21          | YISI             | SEM 1-2021 | DHM 011 | INTRODUCTION TO HOSPITALITY MANAGEMENT | MAIN                  |
| Purchase Requisition                                                                                       | Select            | L31          | YIS2             | SEM 1-2021 | BHM 101 | INTRODUCTION TO HOSPITALITY            | MAIN                  |
| Observe Descriptions                                                                                       | Select            | L31          | Y152             | SEM 1-2021 | BHM 202 | FOOD AND BEVERAGE SERVICE I            | MAIN                  |
| Store Requisition                                                                                          |                   | L21          | YIS2             | SEM 1-2021 | DHM 011 | INTRODUCTION TO HOSPITALITY MANAGEMENT | MAIN                  |
| Store Requisition<br>Imprest Requisition<br>Imprest Surrender                                              | Select            |              |                  |            |         |                                        |                       |
| Store Requisition<br>Imprest Requisition<br>Imprest Surrender<br>Staff Claim Requisition                   | Select            | L21          | YIS2             | SEM 1-2021 | DHM 021 | FOOD AND BEVERAGE MANAGEMENT           | MAIN                  |
| Imprest Requisition<br>Imprest Requisition<br>Imprest Surrender<br>Staff Claim Requisition                 | Select            | L21          | YIS2             | SEM 1-2021 | DHM 021 | FOOD AND BEVERAGE MANAGEMENT           | MAIN                  |
| Stofe Requisition<br>Imprest Requisition<br>Imprest Surrender<br>Staff Claim Requisition<br>RTS<br>Payslip | Select            | L21          | YIS2             | SEM 1-2021 | DHM 021 | FOOD AND BEVERAGE MANAGEMENT           | MAIN                  |

• A pop-up window will appear, where you are supposed to select the programme category (Certificate, Diploma, Undergraduate, Masters and PhD).

| O Menu M Inbox (2) - domuny79@gr | Y DUEA   Staff P       | ortal      | × +            |            |         |                                        | Q _                  | Φ×     |
|----------------------------------|------------------------|------------|----------------|------------|---------|----------------------------------------|----------------------|--------|
| < > C 88   A staff.puea          | a.ac.ke:1881/Lecturer, | /LecturerU | nitAllocations |            |         |                                        | 0 0 0 0              | ≥ ≭ ≇  |
| Â                                | =                      | ſ          | Assign Nev     | w Unit     |         | ×                                      | Francis Kimani Nj    |        |
| номе                             | <<< Back To Lea        | turer Lis  | Programm       | e Category |         |                                        |                      |        |
| 🐵 Dashboard                      | Assigned               | Units      | Select         | Category   |         | ~                                      |                      |        |
| MANAGEMENT                       |                        |            | Select         | Category   |         |                                        |                      |        |
| 🗄 HOD/DEAN Section 🗸             | Assign Li              | nit        | Diploma        | te         |         |                                        |                      |        |
| ACADEMICS                        | Assign of              |            | Undergr        | aduate     |         |                                        |                      |        |
| Unit Allocations                 | Action                 | Code       | Masters        |            |         |                                        | Campus               |        |
| REQUISITIONS                     | Action                 | Code       | PHD            |            |         |                                        | Cumpus               | 1      |
| 🗇 Leave Requisition              | Select                 | L21        | YISI           | SEM 1-2021 | DHM 011 | INTRODUCTION TO HOSPITALITY MANAGEMENT | MAIN                 |        |
| lin Purchase Requisition         | Select                 | L31        | YIS2           | SEM 1-2021 | BHM 101 | INTRODUCTION TO HOSPITALITY            | MAIN                 |        |
| Store Requisition                | Select                 | L31        | YIS2           | SEM 1-2021 | BHM 202 | FOOD AND BEVERAGE SERVICE I            | MAIN                 |        |
| Imprest Surrender                | Select                 | L21        | YIS2           | SEM 1-2021 | DHM 011 | INTRODUCTION TO HOSPITALITY MANAGEMENT | MAIN                 |        |
| Staff Claim Requisition          | Select                 | L21        | YIS2           | SEM 1-2021 | DHM 021 | FOOD AND BEVERAGE MANAGEMENT           | MAIN                 |        |
| REPORTS                          |                        |            |                |            |         |                                        |                      |        |
| 🛱 Payslip                        |                        |            |                |            |         |                                        |                      | Ň      |
| // P9                            |                        |            |                |            |         |                                        |                      |        |
|                                  |                        |            | -              |            |         |                                        | 12:                  | 59     |
| > Type here to search            |                        | 0          |                |            | U 🛯 🤊   | × 🗳                                    | 역의 역까 두도 생각 🛄 14/04/ | 2021 🔞 |

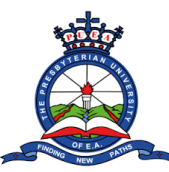

### on the Staff Portal

• Further select the course, stage, semester, unit and campus and click assign unit button when done. You can view the assigned units per lecturer on that page.

| ) Menu M Inbox (2) - domuny79@gri × 🛕 PUEA   Staff Portal × + Q _ D >  |                                          |                                                 |                   |                      |                                   |  |  |  |
|------------------------------------------------------------------------|------------------------------------------|-------------------------------------------------|-------------------|----------------------|-----------------------------------|--|--|--|
| $\langle \rangle$ C 88 $ $ A staff.puea.                               | ac.ke:1881/Lecturer/Lecturer             | UnitAllocations                                 |                   |                      |                                   |  |  |  |
| Â                                                                      | =                                        | Assign New Unit                                 | ×                 |                      | Francis Kimani Njoroge -          |  |  |  |
| номе<br>© Dashboard                                                    | < Back To Lecturer Lis<br>Assigned Units | Programme Category Undergraduate                | ~                 | _                    |                                   |  |  |  |
| MANAGEMENT<br>HOD/DEAN Section +<br>ACADEMICS                          | Assign Unit                              | CourseSelect ProgrammeSelect Programme Semecter | StageSelect Stage |                      |                                   |  |  |  |
| Unit Allocations REQUISITIONS                                          | Action Code                              | Select Semester ~                               | Select Unit       |                      | Campus                            |  |  |  |
| Leave Requisition                                                      | Select L21                               | Campus<br>Select Campus ~                       |                   | SPITALITY MANAGEMENT | MAIN                              |  |  |  |
| Purchase Requisition Store Requisition                                 | Select L31                               |                                                 |                   | SPITALITY            | MAIN                              |  |  |  |
| Imprest Requisition                                                    | Select L31                               | Assig                                           | in Unit           | SERVICE I            | MAIN                              |  |  |  |
| <ul> <li>Imprest Surrender</li> <li>Staff Claim Requisition</li> </ul> | Select L2I                               |                                                 | Close             | SPITALITY MANAGEMENT | MAIN                              |  |  |  |
| REPORTS                                                                | Jelect L21                               |                                                 |                   | MAAOEMENT            | NIME -                            |  |  |  |
| 🖻 Payslip<br>🖋 P9                                                      |                                          |                                                 |                   |                      |                                   |  |  |  |
| APPROVALS                                                              | 2021 © PUEA.                             |                                                 |                   |                      | Design & Developed by DSL Systems |  |  |  |
| $\downarrow$ $\gamma$ Type here to search                              | 0                                        | 📑 🧿 🗖 🔮 🚺                                       |                   | ~ 🚱 🐿                | 4)》 및 <i>1</i> //2 📖 14/04/2021 🐻 |  |  |  |

#### **Academics Segment**

In this segment lecturers can view their assigned units. To view assigned units:

• Click on the Unit Allocations button. All your assigned units will be displayed on the page

| O Me | nu 🛛 M Inbox (2) - domuny79@gr | × 🛕 PUEA   Staff Portal | × +                   |                  |            |         |                           | Q _ @ X                           |  |  |  |  |
|------|--------------------------------|-------------------------|-----------------------|------------------|------------|---------|---------------------------|-----------------------------------|--|--|--|--|
| <    | C 88 🛛 🛦 staff.puea.           | ac.ke:1881/Lecturer/Co  | urse Allocation Units | 1                |            |         |                           |                                   |  |  |  |  |
|      | Â                              | Ξ                       |                       |                  |            |         |                           |                                   |  |  |  |  |
|      | ε                              | Assign Marks Pri        | nt Class List         | it Exam Attendan | сө         |         |                           |                                   |  |  |  |  |
|      | Dashboard                      |                         |                       |                  |            |         |                           |                                   |  |  |  |  |
|      | AGEMENT                        | Search:                 |                       |                  |            |         |                           |                                   |  |  |  |  |
|      | HOD/DEAN Section 🗸             | Action †                | Code 🌐                | Stage 🌐          | Semester   | Unit †  | Unit Name                 | Campus 1                          |  |  |  |  |
|      | DEMICS                         | Select                  | G30                   | YISI             | SEM 1-2021 | UCC 113 | INTRODUCTION TO COMPUTERS | MAIN                              |  |  |  |  |
|      | Unit Allocations               |                         |                       |                  |            |         |                           |                                   |  |  |  |  |
|      | ISITIONS                       | Select                  | G30                   | YISI             | SEM 3-2020 | UCC 113 | INTRODUCTION TO COMPUTERS | MAIN                              |  |  |  |  |
|      | Leave Requisition              | Showing 1 to 2 of 2     | entries               |                  |            |         |                           | Previous 1 Next                   |  |  |  |  |
|      | Purchase Requisition           |                         |                       |                  |            |         |                           |                                   |  |  |  |  |
|      | Store Requisition              |                         |                       |                  |            |         |                           |                                   |  |  |  |  |
|      | Imprest Requisition            |                         |                       |                  |            |         |                           |                                   |  |  |  |  |
|      | Imprest Surrender              |                         |                       |                  |            |         |                           |                                   |  |  |  |  |
|      | Staff Claim Requisition        |                         |                       |                  |            |         |                           |                                   |  |  |  |  |
|      | PRTS                           |                         |                       |                  |            |         |                           |                                   |  |  |  |  |
|      | Payslip                        |                         |                       |                  |            |         |                           |                                   |  |  |  |  |
|      | P9                             |                         |                       |                  |            |         |                           | Design & Developed by DSL Systems |  |  |  |  |
|      | OVALS                          |                         |                       |                  |            |         |                           |                                   |  |  |  |  |
| H    | P Type here to search          |                         | O İİ (                | 9 🔚 🔞            | 🚺 🚺 🚿      |         | ^ 🚱 🐿                     | 小) 臣 《 13:05                      |  |  |  |  |

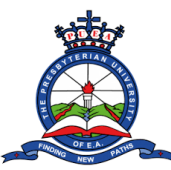

## on the Staff Portal

• Click the select button on any of the displayed units to assign marks, print class list, or print exam attendance.

| O Menu M Inbox (2) - domuny79@gn × 🎍 PUEA   Staff Portal × + Q _ Ø × |                          |                       |         |            |         |                           |                                        |  |  |  |
|----------------------------------------------------------------------|--------------------------|-----------------------|---------|------------|---------|---------------------------|----------------------------------------|--|--|--|
| $\langle \rangle$ C 88   A staff.pue                                 | a.ac.ke:1881/Lecturer/Co | urse Allocation Units | #       |            |         | Ĩ                         |                                        |  |  |  |
| Â                                                                    | Ξ                        |                       |         |            |         |                           |                                        |  |  |  |
| HOME Assign Marks Print Class List Print Exam Attendance             |                          |                       |         |            |         |                           |                                        |  |  |  |
|                                                                      | Copy Excel               | PDF                   |         |            |         | Sec                       | arch:                                  |  |  |  |
| 🖽 HOD/DEAN Section 🗸                                                 | Action †                 | Code 👔                | Stage 👔 | Semester   | Unit †  | Unit Name                 | †↓ Campus †↓                           |  |  |  |
|                                                                      | Select                   | G30                   | YISI    | SEM 1-2021 | UCC 113 | INTRODUCTION TO COMPUTERS | MAIN                                   |  |  |  |
| Unit Allocations                                                     |                          |                       |         |            |         |                           |                                        |  |  |  |
|                                                                      | Select                   | G30                   | YISI    | SEM 3-2020 | UCC 113 | INTRODUCTION TO COMPUTERS | MAIN                                   |  |  |  |
| Leave Requisition                                                    | Showing 1 to 2 of 2      | entries               |         |            |         |                           | Previous 1 Next                        |  |  |  |
| 🔤 Purchase Requisition                                               |                          |                       |         |            |         |                           |                                        |  |  |  |
| 🗑 Store Requisition                                                  |                          |                       |         |            |         |                           |                                        |  |  |  |
| Imprest Requisition                                                  |                          |                       |         |            |         |                           |                                        |  |  |  |
| 🗟 Imprest Surrender                                                  |                          |                       |         |            |         |                           |                                        |  |  |  |
| Staff Claim Requisition                                              |                          |                       |         |            |         |                           |                                        |  |  |  |
|                                                                      |                          |                       |         |            |         |                           |                                        |  |  |  |
| 🛱 Payslip                                                            |                          |                       |         |            |         |                           |                                        |  |  |  |
|                                                                      | 2021 @ PLIEA             |                       |         |            |         | Design (                  |                                        |  |  |  |
| APPROVALS                                                            | LUCI DI UCA.             |                       |         |            |         | Designe                   | and a second second second             |  |  |  |
| Type here to search                                                  |                          | 0 🛱 🌔                 | 9 🔚 🔞   | 0          |         | へ 🚱 🐿 ሳ) 🄛                | d <sup>2</sup> ≡ 13:08<br>14/04/2021 € |  |  |  |

- To assign marks:
  - Click on the assign marks button that appears on top of the page. You will be redirected to another page where you will key in CAT 1, CAT 2, Exam marks and total marks for the students taking that course.

| O Menu M Inbox (2) - domuny70@gm × ▲ DUEA   Staff Portal × + Q _ D V ×                                                                                                    |                                                                |                          |                |                       |    |      |      |                       |         |    |            |     |
|----------------------------------------------------------------------------------------------------|----------------------------------------------------------------|--------------------------|----------------|-----------------------|----|------|------|-----------------------|---------|----|------------|-----|
| < > C 88   🛦 staff.puea                                                                                                    | .ac.ke:1881                                                    | /Lecturer/StudentUnitLis | t              |                       |    |      |      |                       | 0       |    | 2 0 3      | Ł ≢ |
| Â                                                                                                    | =                                                              |                          |                |                       |    |      |      |                       | (       |    |            | × ^ |
| HOME                                                                                                    | <<< B0                                                         | ack To Units Allocation  |                |                       |    |      |      |                       |         |    |            |     |
| Dashboard     Dashboard     Dashboar | Programme => G30   Unit => UCC 113 (INTRODUCTION TO COMPUTERS) |                          |                |                       |    |      |      |                       |         |    |            | ^   |
| MANAGEMENT                                                                                                    | I CATI                                                         | = 20   CAT2 = 20   EXAM  | = 60           |                       |    |      |      |                       |         |    |            |     |
| 🕾 HOD/DEAN Section 🗸                                                                                                    |                                                                |                          |                |                       |    |      |      |                       |         |    |            |     |
| ACADEMICS                                                                                                    | Exp                                                            | ort to CSV File          |                |                       |    |      |      | s                     | earch:  |    |            |     |
| Unit Allocations                                                                                                    |                                                                |                          |                |                       |    |      |      |                       |         | _  | _          |     |
| REQUISITIONS                                                                                                    | #                                                              | Student No               | †4             | Name                  | 11 | CATI | †Ļ 🤇 | CAT2                  | EXAM    | 11 | Total †    |     |
| Leave Requisition                                                                                                    | 1                                                              | G30/GV/                  |                | ODUOR, EDRICK         |    |      |      |                       |         |    |            |     |
| Purchase Requisition                                                                                                    | 2                                                              | G30/GV/                  | Ú.             | ODEDE, TREVA OMONDI   |    |      |      |                       |         |    |            |     |
| 🗑 Store Requisition                                                                                                    | 3                                                              | G30/GV/                  |                | MUNYUA, ALEX MUGAMBI  |    |      |      | - 1                   |         |    |            |     |
| Imprest Requisition                                                                                                    | 4                                                              | G30/GV/                  | ( <sup>7</sup> | BAHATI, LENOX MUDANYA |    | _    |      | _                     |         |    |            |     |
| Imprest Surrender                                                                                                    | 5                                                              | G30/GV/                  |                | MURITHI, ROSE MWENDIA |    | _    | -    | _                     |         |    |            |     |
| Staff Claim Requisition                                                                                                    | 6                                                              | c20/cy/                  |                |                       |    |      |      | _                     | -       |    |            |     |
| REPORTS                                                                                                    | 0                                                              | G30/GV/, /2019           |                | MATHU ELVIS NJENGA    |    |      |      | _                     |         |    |            |     |
| Payslip                                                                                                    | 7                                                              | G30/GV/                  |                | NDUNGU VINCENT MWANGI |    |      |      |                       |         |    |            |     |
| @ P9                                                                                                    | Showi                                                          | ng 1 to 7 of 7 entries   |                |                       |    |      |      |                       |         |    |            |     |
| APPROVALS                                                                                                    |                                                                |                          |                |                       |    |      |      | <b>5</b> ] <b>6 6</b> |         | _  | 14:22      | Ť   |
| ⊥ P Type here to search                                                                                                    |                                                                | 0                        |                |                       |    |      | ~ (  | 😽 🍋 🗘                 | ) 🖵 d/* |    | 14/04/2021 | 6   |

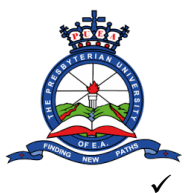

### on the Staff Portal

On the same page there is a button labelled as Export to CSV file. You can also use this to bulk upload the students marks. Click on it to download a marks entry template.

| O Menu M Inbox (2) - domuny79@gm       | × <u>ā</u> pu                                                            | IEA   Staff Portal | × +         |                       |      |      |                                      |              |          | Q   | _ Ø                 | ×   |
|----------------------------------------|--------------------------------------------------------------------------|--------------------|-------------|-----------------------|------|------|--------------------------------------|--------------|----------|-----|---------------------|-----|
| $\langle \rangle$ C 88   A staff.puea. | .ac.ke:1881                                                              | /Lecturer/Stude    | entUnitList |                       |      |      |                                      |              | 0 🤇      | D C |                     | ₽ # |
| Â                                      | =                                                                        |                    |             |                       |      | a,   | G30-UCC 113 (1).<br>Download complet | 25V<br>e     |          |     |                     |     |
|                                        | <<< B0                                                                   | ack To Units Alle  | ocation     |                       |      |      |                                      |              |          |     |                     |     |
| 💩 Dashboard                            | Dashboard Programme => G30   Unit => UCC 113 (INTRODUCTION TO COMPUTERS) |                    |             |                       |      |      |                                      |              |          |     |                     | ^   |
| MANAGEMENT                             | CATI = 20   CAT2 = 20   EXAM = 60                                        |                    |             |                       |      |      |                                      |              |          |     |                     |     |
| ⊞ HOD/DEAN Section 🗸                   |                                                                          |                    |             |                       |      |      |                                      |              |          |     |                     |     |
| ACADEMICS                              | Exp                                                                      | ort to CSV File    |             |                       |      | Ser  | arch:                                |              |          |     |                     |     |
| Unit Allocations                       | _                                                                        |                    |             |                       |      |      |                                      |              |          |     |                     |     |
|                                        | #                                                                        | t Student N        | 0           | †↓ Name               | 11 . | CATI | †↓ CAT2                              |              | EXAM     |     | Total †             |     |
| Leave Requisition                      | 1                                                                        | G30/GV/            | /2020       | ODUOR, EDRICK         |      |      |                                      |              |          |     |                     |     |
| 🖿 Purchase Requisition                 | 2                                                                        | G30/GV/            | /2020       | ODEDE, TREVA OMONDI   |      |      |                                      |              | <u> </u> |     |                     |     |
| 🗑 Store Requisition                    | 3                                                                        | G30/GV/:           | /2020       | MUNYUA, ALEX MUGAMBI  |      | -    |                                      |              |          |     |                     |     |
| Imprest Requisition                    | 4                                                                        | G30/GV/            | /2020       | BAHATI, LENOX MUDANYA |      | _    |                                      | -            |          |     |                     |     |
| Imprest Surrender                      |                                                                          |                    |             |                       |      | _    |                                      | _            |          |     |                     |     |
| Staff Claim Requisition                | 5                                                                        | G30/GV/            | 1/2020      | MURITHI, ROSE MWENDIA |      |      |                                      |              |          |     |                     |     |
| REPORTS                                | 6                                                                        | G30/GV/            | /2019       | MATHU ELVIS NJENGA    |      |      |                                      |              |          |     |                     |     |
| 🛱 Payslip                              | 7                                                                        | G30/GV/            | /2020       | NDUNGU VINCENT MWANGI |      |      |                                      |              |          |     |                     |     |
| <i>₽</i> 99                            |                                                                          |                    |             |                       |      |      |                                      |              |          |     |                     |     |
| APPROVALS                              | Showi                                                                    | ng 1 to 7 of 7 er  | ntries      |                       |      |      |                                      |              | -        |     |                     | ~   |
| F P Type here to search                |                                                                          |                    | o 🛱 🄇       | ) 🖪 🕹 🚺 🛃             |      |      | ^ 🖪                                  | <u>له ها</u> | 臣 &      |     | 14:28<br>14/04/2021 | 5   |

#### ✓ Use the template to fill in students' marks and re-upload them to the portal.

| ⊟ ୭୦୯୦-ଅ୦୦                                                                                                    |           |                                               |                           | G30-UC | C 113 (1) - I           | Excel           |                             |                                   |           |                     |             | Sign in                                  | Ŧ                                | <u></u>                 | o x              |
|----------------------------------------------------------------------------------------------------|-----------|-----------------------------------------------|---------------------------|--------|-------------------------|-----------------|-----------------------------|-----------------------------------|-----------|---------------------|-------------|------------------------------------------|----------------------------------|-------------------------|------------------|
| File Home Insert Draw Page Layout Form                                                                                                    | ulas Data | Review                                        | View He                   | р      | ell me what y           | ou want to      |                             |                                   |           |                     |             |                                          |                                  |                         | A Share          |
| A       Calibri       11       A       A         Paste       ✓ Format Painter       I       U       I       ✓       A       ▲         Clipboard       rs       Format       Format       rs       Format       Format |           | ≻- 한 V<br>IIIIIIIIIIIIIIIIIIIIIIIIIIIIIIIIIII | Vrap Text<br>Aerge & Cent | er + 😨 | eral<br>• % •<br>Number | *<br>***<br>*** | Conditional<br>Formatting * | Format as<br>Table + St<br>Styles | Cell Inse | ert Delete<br>Cells | Format      | ∑ AutoSum<br>↓ Fill +<br>✓ Clear +<br>Ei | * A<br>Z<br>Sort &<br>Filter * S | P<br>Find &<br>Select ≠ | ^                |
| L17 • : × ✓ fx                                                                                                    |           |                                               |                           |        |                         |                 |                             |                                   |           |                     |             |                                          |                                  |                         | ~                |
| A B C                                                                                                    | D E       | F                                             | G                         | н      | 1.                      | J               | к                           | L                                 | м         | N                   | 0           | Р                                        | Q                                | R                       | S 🔺              |
| 1 # Student No Name CAT                                                                                                    | F1 CAT2   | EXAM                                          |                           |        |                         |                 |                             |                                   |           |                     |             |                                          |                                  |                         |                  |
| 2 1 G30/GV/297 ODUOR EDRICK                                                                                                    |           |                                               |                           |        |                         |                 |                             |                                   |           |                     |             |                                          |                                  |                         |                  |
| 3 2 G30/GV/286 ODEDE TREVA OMONDI                                                                                                    |           |                                               |                           |        |                         |                 |                             |                                   |           |                     |             |                                          |                                  |                         |                  |
| 4 3 G30/GV/297 MUNYUA ALEX MUGAMBI                                                                                                    |           |                                               |                           |        |                         |                 |                             |                                   |           |                     |             |                                          |                                  |                         | 1                |
| 5 4 G30/GV/292 BAHATI LENOX MUDANYA                                                                                                    |           |                                               |                           |        |                         |                 |                             |                                   |           |                     |             |                                          |                                  |                         |                  |
| 6 5 G30/GV/287 MURITHI ROSE MWENDIA                                                                                                    |           |                                               |                           |        |                         |                 |                             |                                   |           |                     |             |                                          |                                  |                         |                  |
| 7 6 G30/GV/279 MATHU ELVIS NJENGA                                                                                                    |           |                                               |                           |        |                         |                 |                             |                                   |           |                     |             |                                          |                                  |                         |                  |
| 8 7 G30/GV/285 NDUNGU VINCENT MWANGI                                                                                                    |           |                                               |                           |        |                         |                 |                             |                                   |           |                     |             |                                          |                                  |                         |                  |
| 9                                                                                                    |           |                                               |                           |        |                         |                 |                             |                                   |           |                     |             |                                          |                                  |                         |                  |
| 10                                                                                                    |           |                                               |                           |        |                         |                 |                             |                                   |           |                     |             |                                          |                                  |                         | -                |
| 11                                                                                                    |           |                                               |                           |        |                         |                 |                             |                                   |           |                     |             |                                          |                                  |                         |                  |
| 12                                                                                                    |           |                                               |                           |        |                         |                 |                             |                                   |           |                     |             |                                          |                                  |                         | _                |
| 13                                                                                                    |           |                                               |                           |        |                         |                 |                             |                                   |           |                     |             |                                          |                                  |                         |                  |
| 14                                                                                                    |           |                                               |                           |        |                         |                 |                             |                                   |           |                     |             |                                          |                                  |                         |                  |
| 15                                                                                                    |           |                                               |                           |        |                         |                 |                             |                                   |           |                     |             |                                          |                                  |                         |                  |
| 16                                                                                                    |           |                                               |                           |        |                         |                 |                             |                                   | 1         |                     |             |                                          |                                  |                         | -                |
| 17                                                                                                    |           |                                               |                           |        |                         |                 |                             | L                                 |           |                     |             |                                          |                                  |                         | _                |
| 18                                                                                                    |           |                                               |                           |        |                         |                 |                             |                                   |           |                     |             |                                          |                                  |                         | -                |
| 20                                                                                                    |           |                                               |                           |        |                         |                 |                             |                                   |           |                     |             |                                          |                                  |                         |                  |
| 20                                                                                                    |           |                                               |                           |        |                         |                 |                             |                                   |           |                     |             |                                          |                                  |                         |                  |
| 21                                                                                                    |           |                                               |                           |        |                         |                 |                             |                                   |           |                     |             |                                          |                                  |                         |                  |
| 22                                                                                                    |           |                                               |                           |        |                         |                 |                             |                                   |           |                     |             |                                          |                                  |                         |                  |
| G30-UCC 113 (1) (+)                                                                                                    | h         |                                               | 1                         |        |                         |                 |                             | 1                                 |           |                     | A.:-        |                                          |                                  | 4                       |                  |
| Ready                                                                                                    |           |                                               |                           |        |                         |                 |                             |                                   |           |                     |             | III 🗉                                    | ŋ                                | 1                       | + 100%           |
|                                                                                                    | 0         | н; 🌈                                          |                           | -      |                         | VB              |                             |                                   |           | ~                   | <b>1</b> 8= | ນ _1₀) ຫຼື                               | 1                                | 143                     | <sup>34</sup> EL |

Note: do not change the name of the CSV file while reuploading the marks.

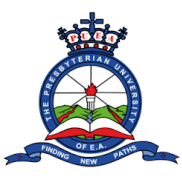

✓ To re-upload marks, click the Choose file button located on the unit page. Select the CSV file with marks from your computer.

| O Menu M Inbox (2) - domuny79@gm | ×   PUEA   Staff Portal × +           |                                                        |
|----------------------------------|---------------------------------------|--------------------------------------------------------|
| < > C 🐻 🔺 staff.puea             | a.ac.ke:1881/Lecturer/StudentUnitList |                                                        |
|                                  |                                       | ← → ∽ ↑ ↓ → This PC → Downloads v Ö 🖉 Search Downloads |
|                                  |                                       | Organize 🔻 New folder                                  |
|                                  |                                       | Desktop 🖈 ^ Name Date r                                |
|                                  | 3 G30/GV/29715/2020 MUNYUA, A         | LEX MUGAMBI Downloads X Today (4)                      |
|                                  | 4 G30/GV/29249/2020 BAHATI, LE        | NOX MUDANY/                                            |
|                                  | 5 G30/GV/28758/2020 MURITHER          | ANDROIDOUT AURACIALS 14/04                             |
|                                  |                                       | ANDROIDOUT IN 🔁 TeamViewer_Setup 14/04;                |
|                                  | 6 G30/GV/27979/2019 MATHU ELV         | IS NJENGA PORTAL TRAININ V <                           |
|                                  | 7 G30/GV/28510/2020 NDUNGU V          | File name: G30-UCC 113 V All Files                     |
|                                  |                                       | Open Cancel                                            |
|                                  | Showing I to 7 of 7 entries           |                                                        |
|                                  |                                       | Previous 1 Next                                        |
|                                  |                                       |                                                        |
|                                  |                                       | Save/Update                                            |
|                                  |                                       |                                                        |
|                                  |                                       |                                                        |
|                                  | Choo                                  | ose File No file chosen Upload                         |
|                                  |                                       |                                                        |
|                                  |                                       | Print Scoresheet                                       |
|                                  |                                       |                                                        |
|                                  |                                       |                                                        |
|                                  |                                       |                                                        |
| Type here to search              | o 🖶 o 🖿 📩                             |                                                        |
| / ipe nere to search             |                                       |                                                        |

✓ When done, click the upload button. The marks you entered in the CSV template file will be uploaded to the portal. Click the save/update button to save the marks in the system.

| O Menu M Inbox (2) - domuny79@gm × ▲ PUEA   Staff Portal × + Q _ @ ×                                                                                                    |                                     |                                   |  |  |  |  |  |  |  |
|----------------------------------------------------------------------------------------------------|-------------------------------------|-----------------------------------|--|--|--|--|--|--|--|
| C 88 A staff.puea.                                                                                                    | ac.ke:1881/Lecturer/StudentUnitList |                                   |  |  |  |  |  |  |  |
| Â                                                                                                    | Ξ                                   | • ^                               |  |  |  |  |  |  |  |
| номе                                                                                                    | 3 G30/GV/2020 MUNYUA, ALEX N        | UGAMBI                            |  |  |  |  |  |  |  |
| Dashboard     Dashboard     Dashboar | 4 G30/GV/ /2020 BAHATI, LENOX M     | IUDANYA                           |  |  |  |  |  |  |  |
| MANAGEMENT                                                                                                    | 5 G30/GV/ /2020 MURITHI, ROSE N     | IWENDIA                           |  |  |  |  |  |  |  |
| 🕾 HOD/DEAN Section 🗸                                                                                                    | 6 G30/GV/ 3/2019 MATHU ELVIS NJ     | ENGA                              |  |  |  |  |  |  |  |
| ACADEMICS                                                                                                    | 7 G30/GV/20010/2020 NDUNGU VINCE    | IT MWANGI                         |  |  |  |  |  |  |  |
| Unit Allocations                                                                                                    |                                     |                                   |  |  |  |  |  |  |  |
| REQUISITIONS                                                                                                    | Showing I to 7 of 7 entries         | Province 1 Next                   |  |  |  |  |  |  |  |
| Leave Requisition                                                                                                    |                                     |                                   |  |  |  |  |  |  |  |
| Purchase Requisition                                                                                                    |                                     |                                   |  |  |  |  |  |  |  |
| 🗑 Store Requisition                                                                                                    |                                     | Save/Update                       |  |  |  |  |  |  |  |
| Imprest Requisition                                                                                                    |                                     |                                   |  |  |  |  |  |  |  |
| Imprest Surrender                                                                                                    | Choose Fi                           | e G30-UCC 113.csv Upload          |  |  |  |  |  |  |  |
| Staff Claim Requisition                                                                                                    |                                     |                                   |  |  |  |  |  |  |  |
| REPORTS                                                                                                    |                                     | Print Scoresheet                  |  |  |  |  |  |  |  |
| 🛱 Payslip                                                                                                    |                                     |                                   |  |  |  |  |  |  |  |
| 🧳 P9                                                                                                    |                                     | Design & Developed by DSL Systems |  |  |  |  |  |  |  |
| APPROVALS                                                                                                    |                                     |                                   |  |  |  |  |  |  |  |
| ₽ Type here to search                                                                                                    | O 🛱 🌍 🧮 🍪 🚺                         | N 🗗 🔹 🗤 🖓 🛄 1442<br>14/04/2021 😽  |  |  |  |  |  |  |  |

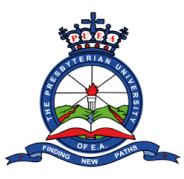

✓ You can also print the scoresheet when done by clicking the Print Scoresheet button at the bottom of the page.

| O Menu № Inbox (2) - domuny/9@gm × ▲ PUEA   Staff Portal × +                                                                                                    |                                      |                                                                                                    |  |  |  |  |  |  |  |
|----------------------------------------------------------------------------------------------------|--------------------------------------|----------------------------------------------------------------------------------------------------|--|--|--|--|--|--|--|
| $\langle \rangle$ C 88   A staff.puea.                                                                                                    | ac.ke:1881/Lecturer/StudentUnitList  | 0 0 D O O F 💼 🛱                                                                                                    |  |  |  |  |  |  |  |
| Â                                                                                                    | =                                    |                                                                                                    |  |  |  |  |  |  |  |
| номе                                                                                                    | 3 G30/GV/ 2020 MUNYUA, ALEX MUGAMBI  |                                                                                                    |  |  |  |  |  |  |  |
| Dashboard     Dashboard     Dashboar | 4 G30/GV BAHATI, LENOX MUDANYA       |                                                                                                    |  |  |  |  |  |  |  |
| MANAGEMENT                                                                                                    | 5 G30/GV/ 2020 MURITHI, ROSE MWENDIA |                                                                                                    |  |  |  |  |  |  |  |
| 📾 HOD/DEAN Section 🗸                                                                                                    | 6 G30/GV/ 2019 MATHU ELVIS NJENGA    |                                                                                                    |  |  |  |  |  |  |  |
| ACADEMICS                                                                                                    | 7 G30/GV/2020 NDUNGU VINCENT MWANGI  |                                                                                                    |  |  |  |  |  |  |  |
| Unit Allocations                                                                                                    |                                      |                                                                                                    |  |  |  |  |  |  |  |
| REQUISITIONS                                                                                                    | Showing I to 7 of 7 entries          |                                                                                                    |  |  |  |  |  |  |  |
| Leave Requisition                                                                                                    |                                      | Previous I Next                                                                                                    |  |  |  |  |  |  |  |
| Purchase Requisition                                                                                                    | Save (Lindate                        |                                                                                                    |  |  |  |  |  |  |  |
| Store Requisition                                                                                                    | Save) shrare                         |                                                                                                    |  |  |  |  |  |  |  |
| Imprest Requisition                                                                                                    | Choose File G30-UCC 113 csv Upland   |                                                                                                    |  |  |  |  |  |  |  |
| Staff Claim Requisition                                                                                                    |                                      |                                                                                                    |  |  |  |  |  |  |  |
| REPORTS                                                                                                    | Print Scoresheet                     |                                                                                                    |  |  |  |  |  |  |  |
| 🛱 Payslip                                                                                                    |                                      |                                                                                                    |  |  |  |  |  |  |  |
| <i>ể</i> ₽9                                                                                                    | 2021 © PUFA.                         | Design & Developed by DSI Systems                                                                                                    |  |  |  |  |  |  |  |
| APPROVALS                                                                                                    |                                      | v and a state of the state of the state of t |  |  |  |  |  |  |  |
| ₽ Type here to search                                                                                                    | O Ħ _ 0 🔚 🍪 🚺 💀 🐴 🖉 🛛 🖓              | ■ 4) 臣 d <sup>4</sup> === 14:46<br>14/04/2021 <b>1</b>                                                                                                    |  |  |  |  |  |  |  |

- To Print class list:
  - ✓ Click on the Select button on any course and Click on the Print class list button that appears on top of the page.

| 🗿 Menu 🛛 🕅 Inbox (2) - domuny79@gr                                                                                                    | × 🛕 PUEA   Staff Porta | × +              |                   |            |         |                           | Q _ & X                               |
|----------------------------------------------------------------------------------------------------|------------------------|------------------|-------------------|------------|---------|---------------------------|---------------------------------------|
| C BB A staff.puea.                                                                                                    | ac.ke:1881/Lecturer/Co | urseAllocationUn | its#              |            |         |                           | @ ♥ ▷ ♡ ゆ ⊻ = =                       |
| Â                                                                                                    | =                      |                  |                   |            |         |                           | <b>.</b>                              |
| HOME                                                                                                    | Assign Marks Pr        | nt Class List Pr | rint Exam Attendo | ince       |         |                           |                                       |
| MANAGEMENT                                                                                                    | Сору Ехсеј             | PDF              |                   |            |         |                           | Search:                               |
| ⊞ HOD/DEAN Section →                                                                                                    | Action †               | Code             | Stage †           | Semester   | Unit †  | Unit Name                 | †↓ Campus †↓                          |
| ACADEMICS                                                                                                    | Select                 | G30              | YISI              | SEM 1-2021 | UCC 113 | INTRODUCTION TO COMPUTERS | MAIN                                  |
| Unit Allocations REQUISITIONS                                                                                                    | Select 1               | G30              | YISI              | SEM 3-2020 | UCC 113 | INTRODUCTION TO COMPUTERS | MAIN                                  |
| Leave Requisition     Purchase Requisition     Store Requisition     Imprest Requisition     Imprest Surrender     Staff Claim Requisition | Showing I to 2 of 2    | entries          |                   |            |         |                           | Previous 1 Next                       |
| 🛱 Payslip                                                                                                    |                        |                  |                   |            |         |                           |                                       |
| Ø P9                                                                                                    | 2021 © PUEA.           |                  |                   |            |         |                           | Design & Developed by DSL Systems     |
| APPROVALS                                                                                                    |                        | O ≣i             | 🧿 📰 🔞             | 0 🕅 🛷      |         | ^ 🖪 🗉                     | (14:48<br>(14:48) ↓ (14:48) ↓ (14:48) |

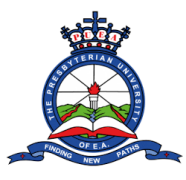

✓ A preview page will appear with the list of students taking the units. You can zoom in and out, download and print in pdf format. Once done you can click the close button.

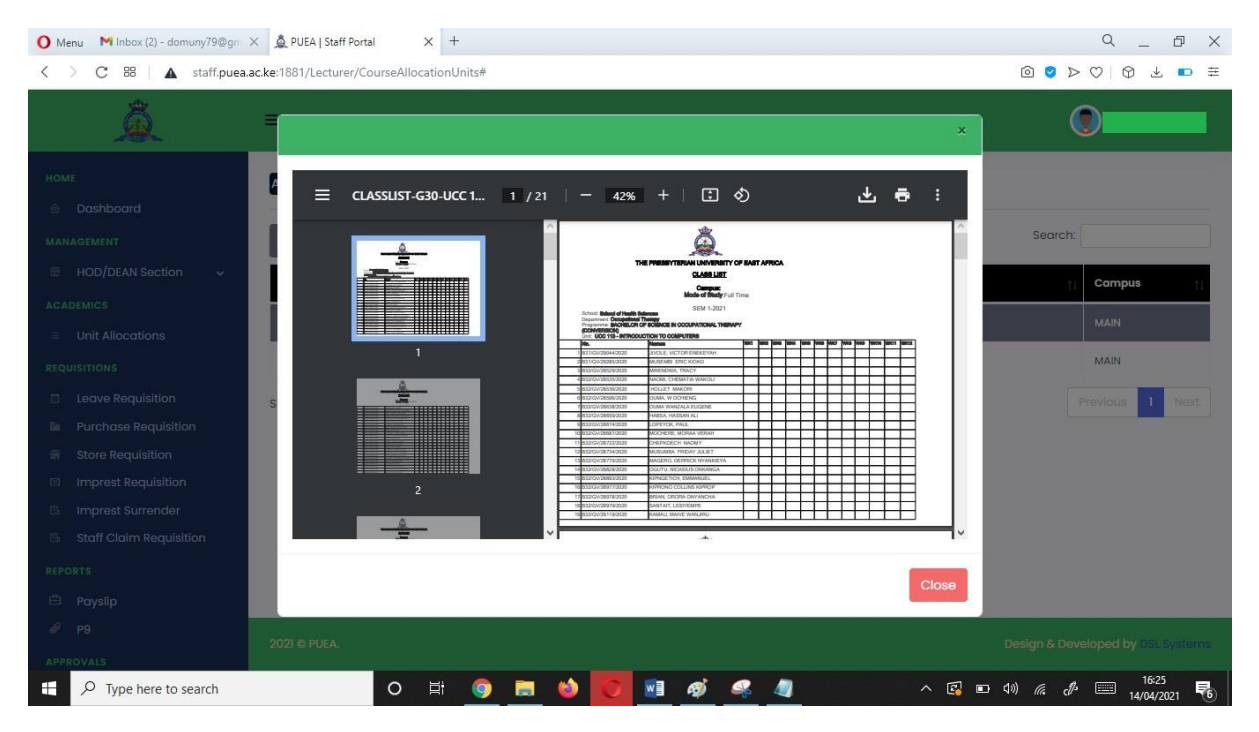

- To print exam attendance:
  - $\checkmark$  Click on the print exam attendance button that appears on top of the page.

| O Menu M Inbox (2) - domuny79@gm      | × 🛕 PUEA   Staff Port | al X            | +              |            |        |       |                           | Q_ & X                               |
|---------------------------------------|-----------------------|-----------------|----------------|------------|--------|-------|---------------------------|--------------------------------------|
| $\langle \rangle$ C 88   A staff.puea | ac.ke:1881/Lecturer/C | ourseAllocation | Units#         |            |        |       |                           |                                      |
| Â                                     | =                     |                 |                |            |        |       |                           |                                      |
|                                       | Assign Marks          | rint Class List | Print Exam Att | endance    |        |       |                           |                                      |
| Dashboard                             |                       | 2               |                |            |        |       |                           |                                      |
|                                       | Copy Exce             | I PDF           | 1 ት            | •          |        |       |                           | Search:                              |
| 🗄 HOD/DEAN Section 🗸                  | Action                | Code            | 11 Stage       | Semester   | †‡ Uni | t †i  | Unit Name                 | †↓ Campus †↓                         |
|                                       |                       | 000             | 1001           | 05141 0001 |        | 0.110 |                           |                                      |
| Unit Allocations                      | Select                | G30             | YISI           | SEM 1-2021 |        |       | INTRODUCTION TO COMPUTERS | MAIN                                 |
|                                       | Select                | G30             | YIS1           | SEM 3-2020 | UC     | C 113 | INTRODUCTION TO COMPUTERS | MAIN                                 |
| Leave Requisition                     | Showing 1 to 2 of     | 2 entries       |                |            |        |       |                           | Previous 1 Next                      |
| Purchase Requisition                  |                       |                 |                |            |        |       |                           |                                      |
| 🗑 Store Requisition                   |                       |                 |                |            |        |       |                           |                                      |
| Imprest Requisition                   |                       |                 |                |            |        |       |                           |                                      |
| 🖶 Imprest Surrender                   |                       |                 |                |            |        |       |                           |                                      |
| Staff Claim Requisition               |                       |                 |                |            |        |       |                           |                                      |
|                                       |                       |                 |                |            |        |       |                           |                                      |
| 🛱 Payslip                             |                       |                 |                |            |        |       |                           |                                      |
|                                       | 2021 @ PLIEA          |                 |                |            |        |       |                           | Design & Developed by DSI Surfaces   |
| APPROVALS                             | 2021-0-10123          |                 |                |            |        |       |                           | Boargin ar beveloped by bas aysterns |
| ₽ Type here to search                 |                       | O Ei            | 🧿 🔚            | 🔞 💽 💌      | ø 🧳    | . 4   | ^ 🚱 🗈                     | (1)) 🧖 🖑 📰 16:34<br>14/04/2021 😽     |

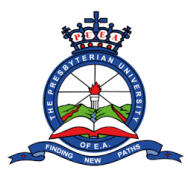

✓ A preview page will appear with the exam attendance list. You can zoom in and out, download and print in pdf format. Once done you can click the close button.

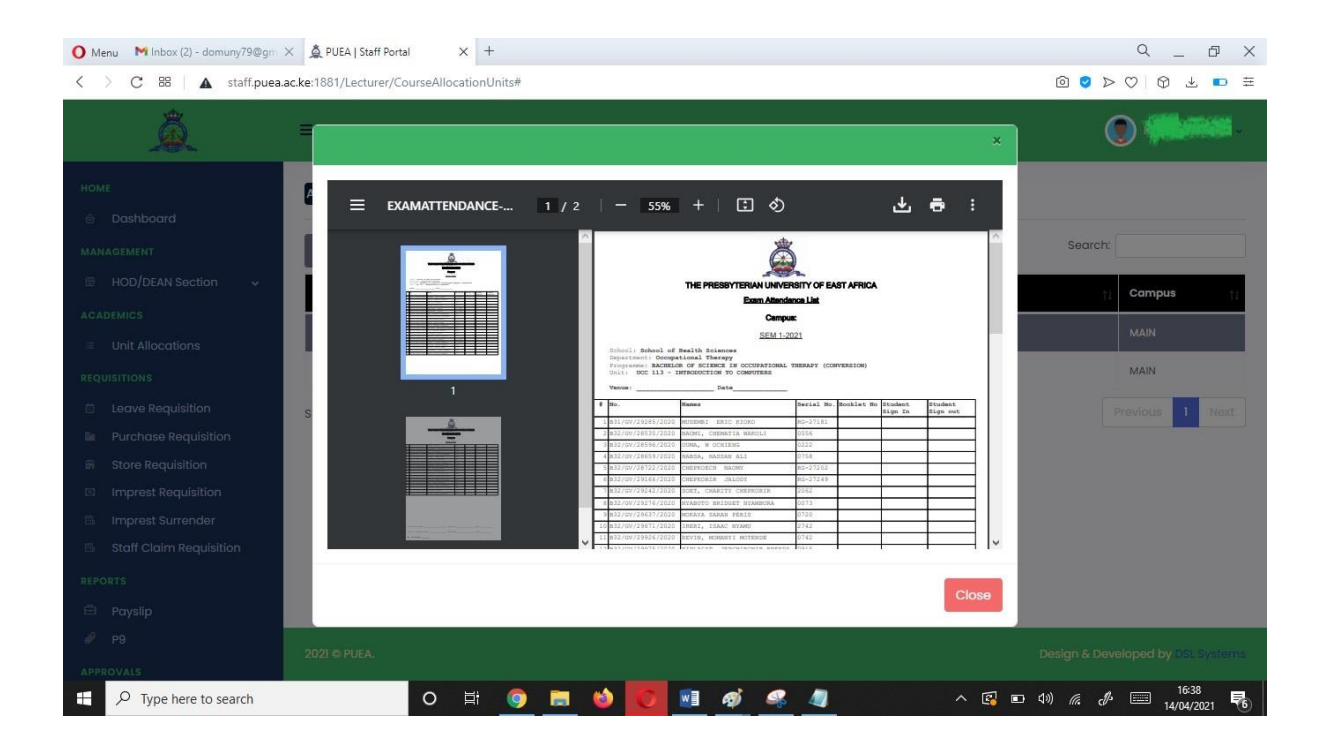